Tuya APP operating instruction : (Tuya Wi-Fi support 2.4G)

- 1. Download the Tuya APP in App store or other android market, then install it.
- 2. Create an account with cellphone number or email, then log in.
- 3. Connect to the internet :

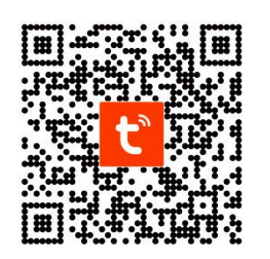

- A. Enter the home page—1click the "+" on the top right corner—2 Security & Video Surveillance—3 Lock(Wi-Fi)—4 Select 2.4GHZ, enter the Wi-Fi name and the password—5 Click to confirm the indicator is blinking—6 Wait for adding device—7 complete
- B. Wake up the lock's keyboard after the step 4 of the above process A——input 86#——input "administrator password + #"——wait for 3-5 seconds and the number"5" in the keyboard will be blinking——go to the step 6 of the above process A.

| Crima Mobile 20 4 all 16 all 중 3.0<br>Crima Mobile 20 4 all 16 all 중 1/2 Krs 20 76% ■ 14:02 | China Motile @ 4.all 유 123<br>China Motile @ 4.all 유 123<br>Ena               | China Mobile 20 4 all 4 all 12 229<br>China Mobile 20 4 all 4 all 12 229    | China Mobile 20 5 all 16 all 17 83<br>China Mobile 20 5 all 16 all 17 83<br>China Mobile 20 6                                                     | الله الله الله الله الله الله الله الله                      |
|---------------------------------------------------------------------------------------------|-------------------------------------------------------------------------------|-----------------------------------------------------------------------------|----------------------------------------------------------------------------------------------------|--------------------------------------------------------------|
| 我的家*                                                                                        | < Add Device                                                                  | < Add Device @ 믑                                                            | Cancel                                                                                                    | EZ Mode 🗢 Cancel                                             |
|                                                                                             | Searching for nearby devices. Make sure your device has entered pairing mode. | Lighting<br>Video Surveillance                                              | Select 2.4 GHz Wi-Fi Rese                                                                                                    | t the device first. Adding device                            |
| Welcome Home<br>Set your home location for more information                                 | Add Manually                                                                  | Sensors<br>Large<br>Home A<br>Camera<br>(Wi-F)<br>(Dual Band) (BLE)         | Network and enter<br>password. Power<br>smart of<br>smart of   If your Wi-Fi is 5GHz, please set it to be<br>2.4GHz. Common router setting method | on the device and confirm that the corr lock works normally. |
| All Devices ····                                                                            | Electrical Socket                                                             | Small<br>Home A                                                             | ★ W⊬Fi - 5Ghz                                                                                                    | 6                                                            |
|                                                                                             | Lighting III                                                                  | Kitchen Smart Smart Floodlight<br>Appliances Camera Doorbell Camera<br>(4G) | ✓ Wi-Fi - 2.4Ghz â 奈 ①                                                                                                    |                                                              |
|                                                                                             | (BLE+Wi-Fi) (Wi-Fi) (Zigbee)<br>Sensors                                       | Exercise &                                                                  | 4 Select 2.4Ghz                                                                                                    | erform net pairing as prompted. >                            |
|                                                                                             | Large<br>Home A Socket Socket Socket<br>(BLE) (NB-IoT) (other)                | Security & Base Station NVR DVR<br>Video S                                  | হি Enter the WiFi name                                                                                                    | 01-52                                                        |
|                                                                                             | Small<br>Home A Power Strip                                                   | Gateway Smart Lock<br>Control                                               | A Enter the WiFi                                                                                                    | Ungz                                                         |
| No devices                                                                                  | Kitchen<br>Appliances • • • • • • • • • • • • • • • • • • •                   | Outdoor<br>Travel Lock Lock Lock<br>(Wi-Fi) (Zigbee) (BLE)                  | Next 5                                                                                                    | Confirm the indicator is blinking                            |
| Add Device                                                                                  | Exercise & (BLE+Wi-Fi) (Wi-Fi) (Zigbee)<br>Health 2                           | Energy - 3 -                                                                |                                                                                                    | apidly.                                                      |
| Home Smart Me                                                                               | Security &<br>Video Su<br>Power Strip<br>(other)                              | Entertainm Lock Lock<br>ent (NB-loT) (4G)                                   |                                                                                                    | Next                                                         |

4. Click the "#" or the bell icon to ask for somebody unlocking by long-range remote.